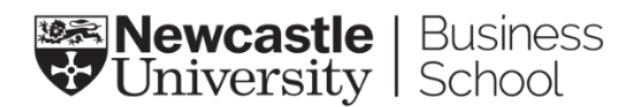

## Updating your email message signature

This document provides a template for you to adapt for your email signature. Please follow the steps outline below.

1. To add your signature to your Outlook, open up **Outlook**, click on the **'File'** tab on the menu bar, and select '**Options**'.

|                 |                           | Inbox - Rosie Wowk@newcastle.ac.uk - Outlook 🔞 🗦 of 🎽 🔬 🌚 🦢 🦓 🔬 – 🚥                                                                                                 | X        |
|-----------------|---------------------------|----------------------------------------------------------------------------------------------------|----------|
| ${}^{\bigcirc}$ |                           | Account Information                                                                                                    | <b>^</b> |
| <u>ن</u> ش      | nfo                       |                                                                                                    |          |
| Open & Export   |                           | Kosie Wowkignewcastle.ac.uk<br>Microsoft Exchange                                                                                                    |          |
| s               | Save As                   | + Add Account Account Settings Change settings for this account or set up more                                                                                      |          |
| P               | Save as Adobe<br>PDF      | Account<br>Settings                                                                                                    |          |
| S<br>P          | Save Attachments<br>Print | Get the Outlook app for iOS or Android.     Get the Outlook app for iOS or Android.     Ghange                                                                      |          |
|                 |                           | Automatic Replies (Out of Office)<br>Use automatic replies to notify others that you are out of office restation, or<br>not available to respond to email messages. |          |
|                 |                           | Mailbox Setting                                                                                                    |          |
| ¢               | Office Account            | Tools                                                                                                    |          |
| F               | eedback                   | <ul> <li>92.1 GB free of 99 GB</li> </ul>                                                                                                    |          |
| c               | Options                   | Rules and Alerts                                                                                                    |          |
| E               | Exit                      | Manage Rules<br>& Alerts                                                                                                    | Ŧ        |
|                 |                           |                                                                                                    |          |

2. Then select 'Mail'

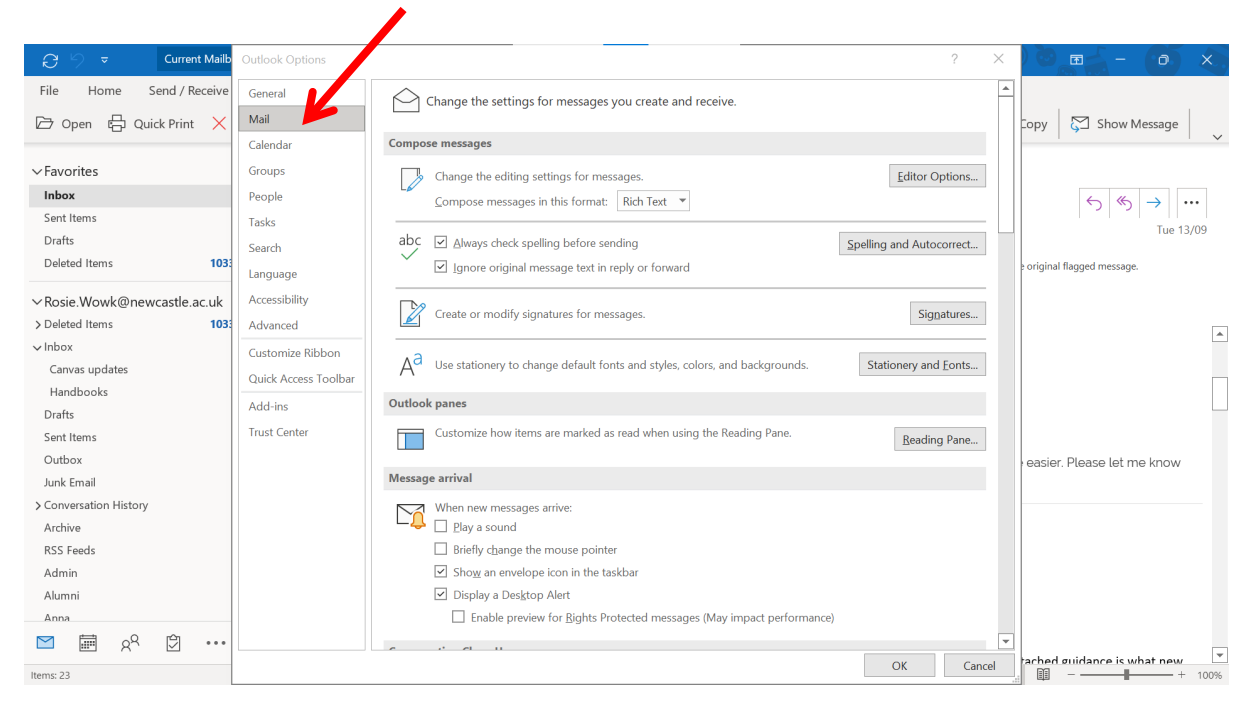

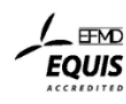

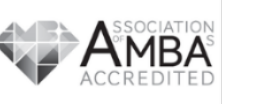

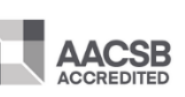

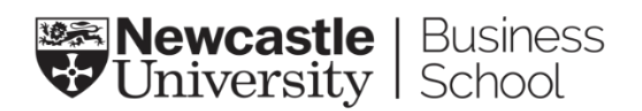

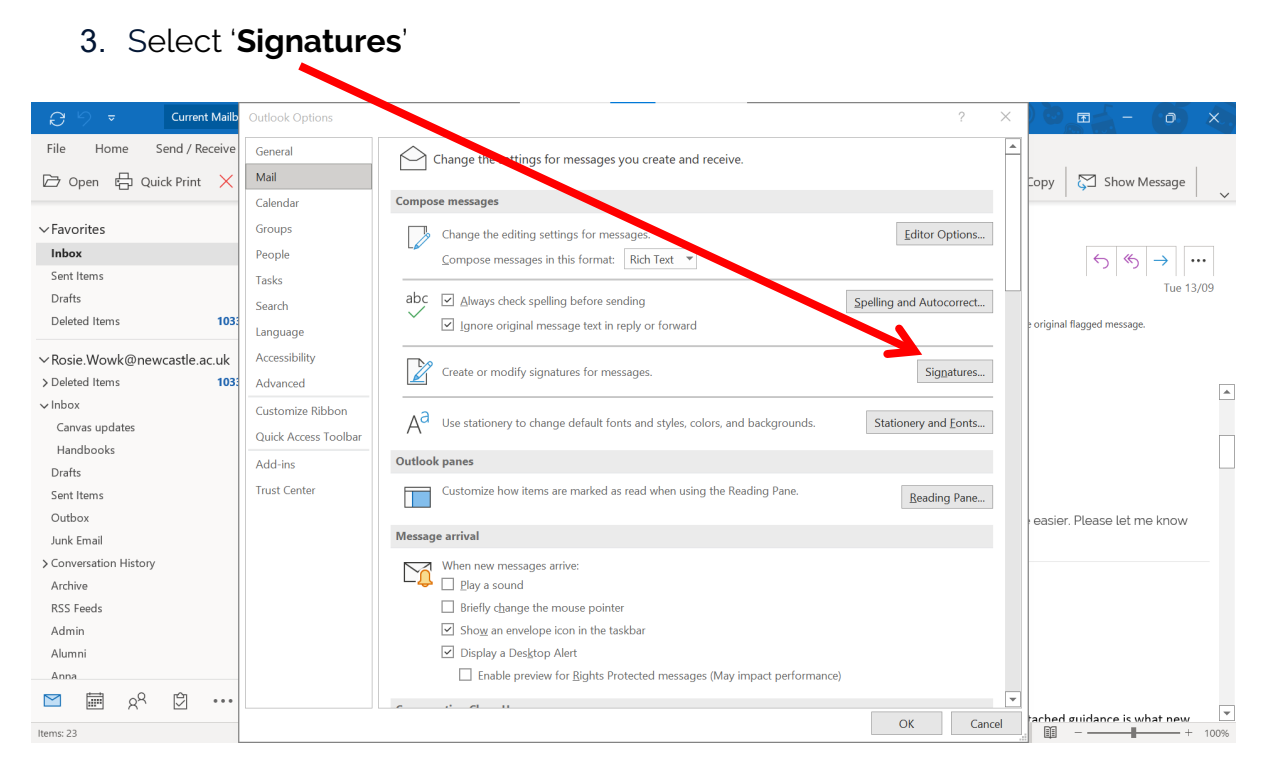

4. Select your current signature and delete what is currently in the box.

| natures and sta             | tionery                   |         |                           |                             | r X      |
|-----------------------------|---------------------------|---------|---------------------------|-----------------------------|----------|
| -mail Signature             | Personal Stationery       |         |                           |                             |          |
| Sele <u>c</u> t signature t | o edit                    |         | Choose default sig        | Inature                     |          |
| alex                        |                           | ^       | E-mail <u>a</u> ccount:   | Alex.Watson@newcastle.ac.uk | ~        |
|                             |                           |         | New <u>m</u> essages:     | alex                        | $\sim$   |
|                             |                           |         | Replies/ <u>f</u> orwards | : (none)                    | $\sim$   |
| Delete                      | New Save                  | Rename  |                           |                             |          |
| <u>D</u> erete              | <u>11</u> cm <u>2</u> urc | Kendine |                           |                             |          |
| Arial                       |                           |         |                           | = Ruringer Card             |          |
| 7.114                       |                           |         |                           |                             | <b>)</b> |
|                             |                           |         |                           |                             |          |
|                             |                           |         |                           |                             |          |
|                             |                           | K       |                           |                             |          |
|                             |                           |         |                           |                             |          |
|                             |                           |         |                           |                             |          |
|                             |                           |         |                           |                             |          |
|                             |                           |         |                           |                             | ~        |
|                             |                           |         |                           |                             |          |
|                             |                           |         |                           |                             |          |

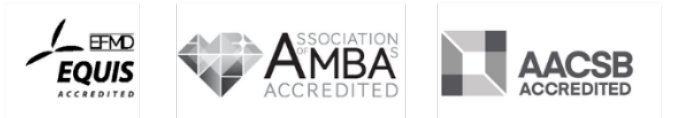

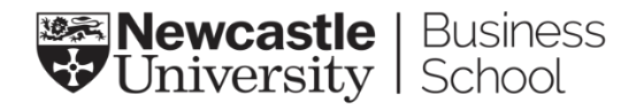

5. **Select** the example email signature below, including the logos, and **copy**. This is the template you will customise with your details.:

**Rosie Wowk** (she/her) Marketing and Communications Officer 0191 208 1554 rosie.wowk@newcastle.ac.uk

## Newcastle University Business School 5 Barrack Road, Newcastle upon Tyne, NE1 4SE Tel: +44 (0) 191 208 1500

www.ncl.ac.uk/business

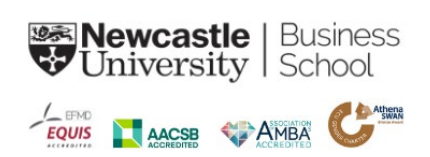

6. The items highlighted in yellow are what you will **amend** to make your signature personalised to you.

**Rosie Wowk** (she/her) Marketing and Communications Officer 0191 208 1500 rosie.wowk@newcastle.ac.uk

## Newcastle University Business School

5 Barrack Road, Newcastle upon Tyne, NE1 4SE Tel: +44 (0) 191 208 1500

www.ncl.ac.uk/business

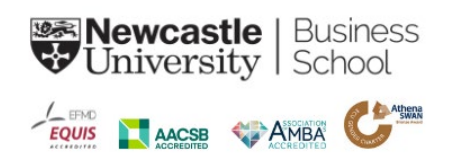

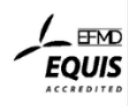

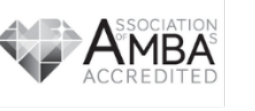

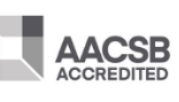

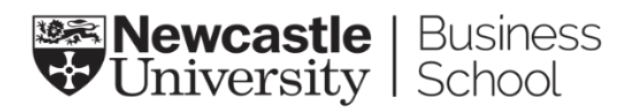

| Field                      | Example                                 | Guidance                                                                                                    |
|----------------------------|-----------------------------------------|----------------------------------------------------------------------------------------------------|
| Your name                  | Rosie Wowk                              | This should be your full name and the text should be in <b>bold</b> .                                                                                                    |
| Your<br>pronouns           | (she/her)                               | Support the normalising of pronouns by<br>adding them to your email signature. A<br>few examples are:<br>• He/him<br>• She/her<br>• They/them<br>Further guidance on the Staff Blog:<br><u>Normalising pronouns   NUBS Staff Blog</u><br>(ncl.ac.uk) |
| Job role                   | Marketing and<br>Communications Officer | This should be your current job title. It<br>should be in title case and words should<br>be spelt in full eg 'and' instead of '&'.                                                                                                    |
| Direct<br>phone<br>number  | 0191 208 1554                           | This is your direct telephone number. If<br>you do not have a direct line, you can<br>remove this line as the School's phone<br>number is included at the bottom of the<br>signature, along with the address.                                        |
| Direct<br>email<br>address | rosie.wowk@newcastle.ac.uk              | This should be your direct email<br>address. It should not include capitals<br>unless full stops are not used to<br>separate words. You should spell<br>Newcastle in full instead of using<br>'ncl.ac.uk'.                                           |

7. The table below provides guidance on changing the fields:

Your signature font should be **Derailed** and it should be no larger than **size 12**.

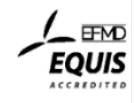

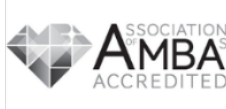

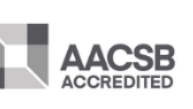

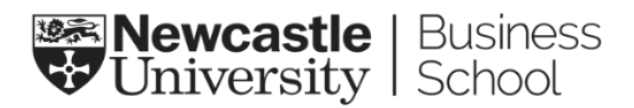

8. Copy the example signature and paste it into the box. You can do this by **right-clicking** and selecting '**Paste**'.

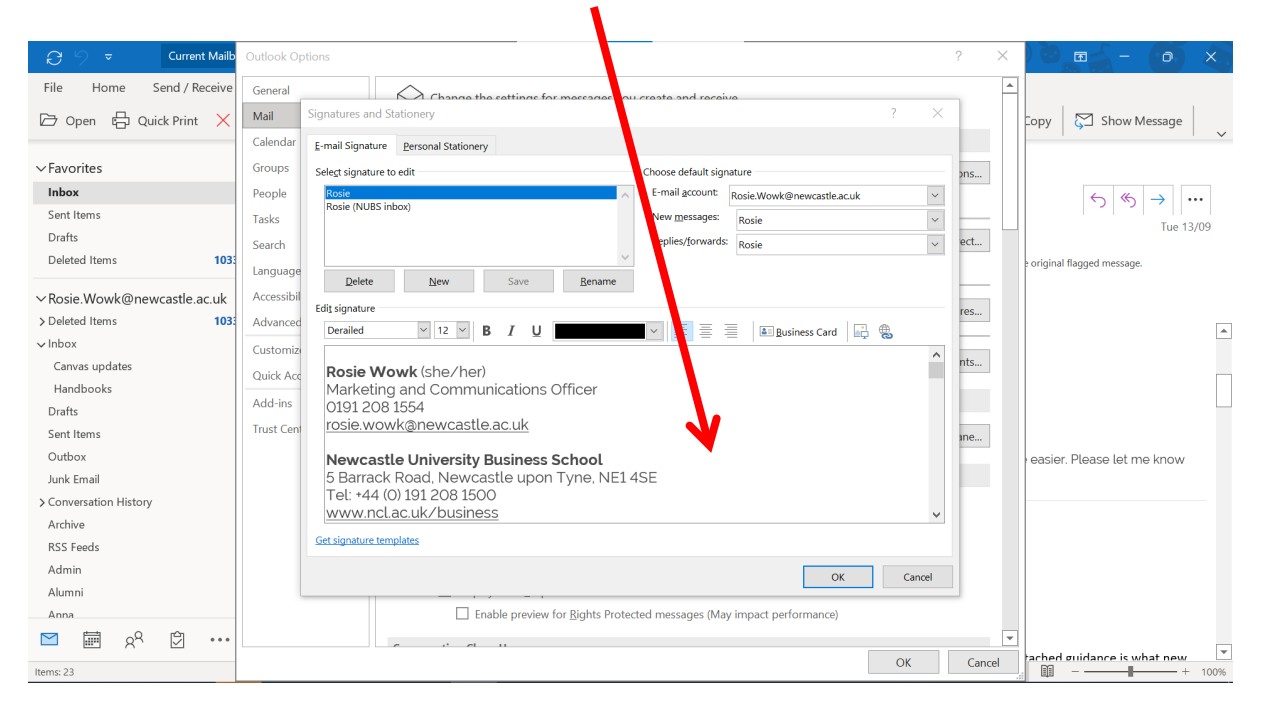

9. Amend the fields to customise to your own personal information, using the table earlier in the document for guidance.

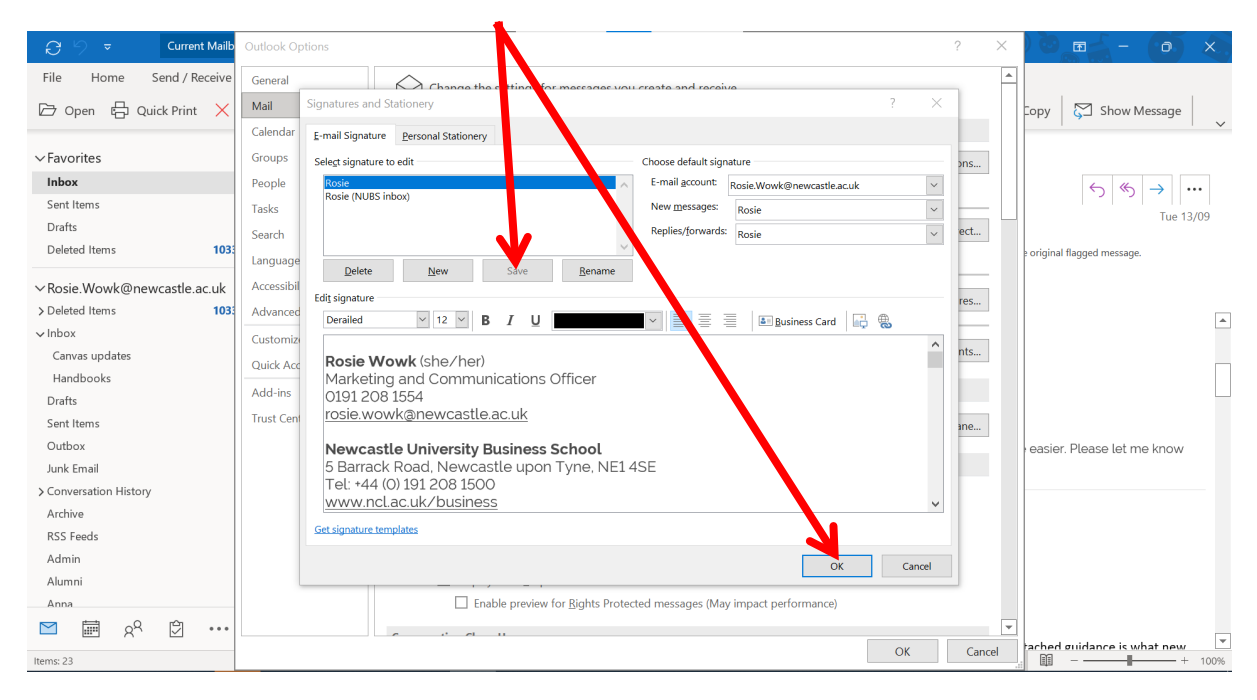

10. Click 'Save' and then click 'OK'

11. Your new signature should now be in place. Thank you.

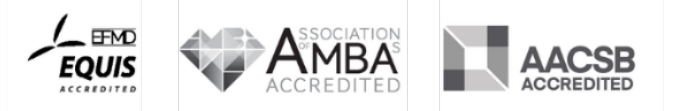